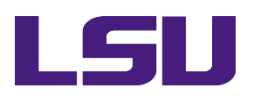

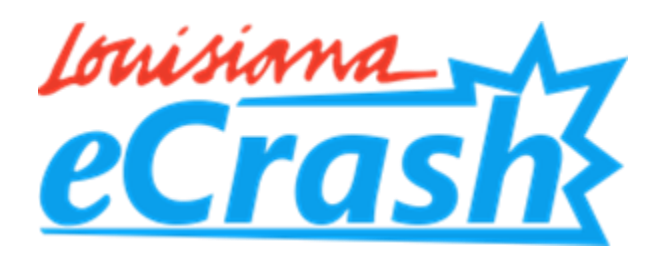

# Center for Analytics & Research in Transportation Safety

# Louisiana eCrash Function Quick Reference Guide

## How to Access the Crash Report Manual

Louisiana eCrash contains a built-in crash manual AND software user assistance! Within the manual, you will find a definition of the selected field, information that will assist users in determining the appropriate code, *and* assistance with how to enter that code into the software.

For guidance on completing a specific field, click on the field in the software and press F1 to navigate directly to that section of the Louisiana eCrash Report Manual. *Note: some users may need to press both Function and F1.* 

Law enforcement and other data users can also access the crash report manual on the <u>documentation</u> <u>page</u> of the CARTS website.

#### **Reset Password**

No need to call for support! Louisiana eCrash allows users to reset their own passwords! Visit <u>the CARTS</u> <u>website</u> to reset your password.

#### **Training Videos**

Visit the <u>training page</u> on the CARTS website for instructional videos on how to perform the following functions:

- Administrators
  - Add a New User
  - Set Up Shifts
  - Modify a User Profile
  - View a User's Assigned Roles
  - Upload Diagram Templates
- Clerks
  - o Print a Report

- Supervisors
  - Review a Submitted Report
  - Reassign and Void Reports
  - Assign Users to Supervisors
  - Revise Another User's Report
- Officers
  - o How to Use Louisiana eCrash
  - Revise Your Previously Submitted Report

### **Contact Tech Support**

Call or email CARTS at 225-578-0366 or <u>carts@lsu.edu</u>. For help on when to contact the CARTS HelpDesk versus the State's OTS Service Desk and more contact information, visit <u>the CARTS website</u>.